# **To Access BGIA Certificate Instructions**

- 1. To access Client Portal, go to: www.bgiains.com
- 2. Click the "LOGIN" button or "Clients Only" at the top of the screen
- 3. Click on the hyperlink that reads "Click Here for Client Access 24/7/365"
- 4. Enter your Login Name and Password

## **Certificate of Insurance Instructions**

- 1. From the Managing Certificates module, select "Issue a Certificate of Insurance". The Certificate Selection List will display.
- 2. Select the name of the Certificate you wish to use. A preview of the Certificate will display to confirm that you have selected the correct Certificate.
- 3. Click "Submit Request". Proceed to either of the following sections, based on if the Holder has been previously entered.

| Submit Request Change Cert Holder Add Cert Holder                                     |
|---------------------------------------------------------------------------------------|
| CERTIFICATE OF LIABILITY INSURANCE                                                    |
| THIS CERTIFICATE IS ISSUED AS A MATTER OF INFORMATION ONLY AND CONFERS NO RIGHTS UPON |

#### If the Holder has already been entered

- 1) Find the Holder from the Holder list.
  - a. Search criteria includes, Name, or Address, or Named Insured or Description of Operations

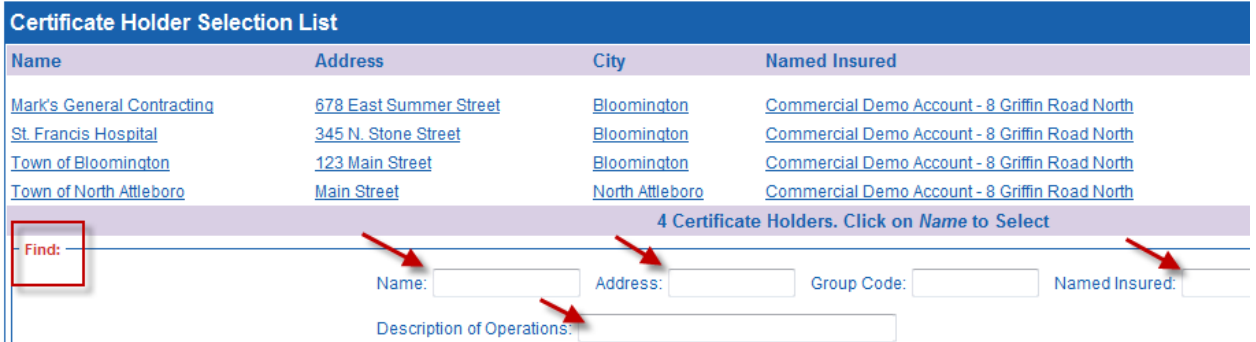

- 2) Select the Holder
- 3) Review the address and delivery information (email address); make changes if necessary
- 4) Move to the bottom of the screen, and click "Submit Request". Your certificate will now be delivered based on your instructions, and/or viewed on the screen.

Tip To view/print Certificates of Insurance you will need to:

- allow pop-ups from this site
- add mail2.artizan.net (162.42.193.9) to your email white list.
- Install or update Adobe Acrobat Reader on your computer

### To Enter a New Holder

1) If your Certificate Holder is not on the list, click "Add". The Certificate holder/delivery screen will display.

| Town of North Attleboro | Main Street       | North Attleboro               | Commercial Demo Account     | - 8 Griffin Road North |
|-------------------------|-------------------|-------------------------------|-----------------------------|------------------------|
|                         |                   | 4 Certific                    | cate Holders. Click on Name | to Select              |
| Find:                   |                   |                               |                             |                        |
|                         | Name:             | Address:                      | Group Code:                 | Named Insured:         |
|                         | Description of Op | erations:                     |                             |                        |
|                         | Search in: 🔘 You  | ur Holder List 🔘 Global Holde | er list                     |                        |
|                         |                   | << < >>>>                     | Search Clear Search         | Add                    |

2) Enter the Certificate Holder name, address and phone number. **Note** Fields with \* are required fields (Name, Address, City, State, Zip)

| * = Required Field Cert Holder Information |  |
|--------------------------------------------|--|
| Full Name:*                                |  |
| Address:*                                  |  |
|                                            |  |
| City:*                                     |  |
| State/Province:*                           |  |
| Zip/Postal Code:*                          |  |

3) Enter the recipient information. You may enter up to 3 different recipients.

| Recipient #1    |                                                |  |  |
|-----------------|------------------------------------------------|--|--|
| Attention:      |                                                |  |  |
| Subject:        | Proof of Insurance for Commercial Demo Account |  |  |
| Message:        |                                                |  |  |
| Email the Form: | Email Address :                                |  |  |
| Recipient #2    |                                                |  |  |
| Attention:      |                                                |  |  |
| Subject:        | Proof of Insurance for Commercial Demo Account |  |  |
| Message:        |                                                |  |  |
| Email the Form: | Email Address :                                |  |  |
| Recipient #3    |                                                |  |  |
| Attention:      |                                                |  |  |
| Subject:        | Proof of Insurance for Commercial Demo Account |  |  |
| Message:        |                                                |  |  |
| Email the Form: | Email Address :                                |  |  |
|                 | Submit Request Clear Entries Cancel            |  |  |

4) Move to the bottom of the screen, and click "Submit Request". The Certificate will now be delivered based on your instructions, and/or viewed on the screen.

### **Reprint or Resend a Previously Issued Certificate of Insurance**

- 1) From the Managing Certificates module on the home page click "Re-Print a Previously Issued Certificate
- 2) From the list of previously issued Certificates, locate the certificate you are looking for.
- 3) Select the Certificate by clicking on the Certificate or Holder name.
- 4) Click "Submit Request" on the top left of the screen.
- 5) Update the delivery information if necessary. (Please read popup blocker information below)
- 6) Click "Submit request".

The Certificate will automatically be sent to all recipients entered. Click on the "Certificate" link on the popup box to view a copy of the Certificate.

Popup Blocker: Please note that if "view on screen" is selected, you need to turn off your popup blocker before selecting "Submit Request".